## Interactive activity – Checkerboard

www.webardora.net

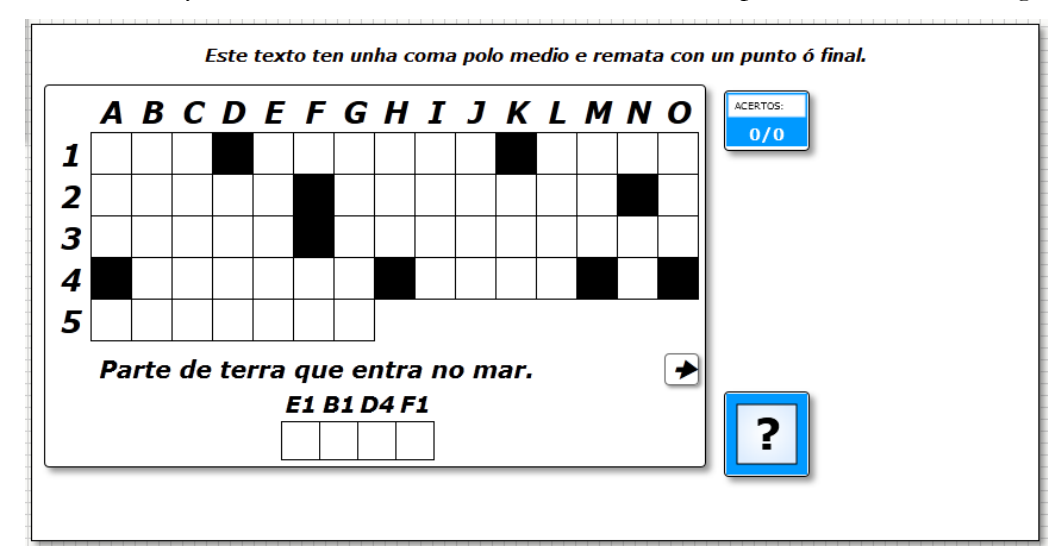

With this activity, we have to find out a sentence with the help of some definitions given.

In the "<u>Activity</u>" tab we can find these items:

|                                                                                                    |                                                                                                    | Ardora                                                                                                    |
|----------------------------------------------------------------------------------------------------|----------------------------------------------------------------------------------------------------|----------------------------------------------------------------------------------------------------|
| mero<br>cubrir un texto oculto mediante definicións de palabras                                                                                                    |                                                                                                    |                                                                                                    |
| Actividade 2 Opcións de execución 3 Páxina web 4 SCOP                                                                                                    | RM                                                                                                    |                                                                                                    |
|                                                                                                    | Puntuación:<br>Por cada resposta correcta<br>Por cada resposta incorrecta                                                                                                    | Publicar actividade     Primeiras letras para o nome dos arquivos     costasact11     Destino     Costasact0     Costasact0     Costasac |
| NAS OF JAS ESPAÑOLAS PODEMOS AT<br>CAP 3, RÍAS E GOLFOS.                                                                                                    | OPAR NUMER SOS                                                                                                    | Reset prétras erróneas                                                                                                    |
|                                                                                                    |                                                                                                    | © parágrafo é correcto                                                                                                    |
| 1<br>Prequiita                                                                                                    | Resposte                                                                                                    | Parágrado é correcto     Texto     Columnas: 15 😅 Verdana, Geneva, sans-serií д 25 🚅                                                                                                    |
| Pregunta<br>Parte de terra que entra no mar.                                                                                                    | Resposta A                                                                                                    | Parágrafo é correcto      Texto      Columnas: 15 💭 Verdana, Geneva, sans-serif 🔟 25 📑                                                                                                    |
| Pregunta<br>Parte de terra que entra no mar.<br>Parte de mar que entra na terra.                                                                                                    | Resposta ▲<br>CABO<br>GOLFO                                                                                                    | Parágrafo é correcto      Texto      Columnas: 15                                                                                                    |
| Pregunta<br>Parte de terra que entra no mar.<br>Parte de mar que entra na terra.<br>Vel fluviel nundado polo mar.                                                                                                    | Resposta A<br>CABO<br>GOLFO<br>RÍA                                                                                                    | Parágrafo é correcto<br>Texto<br>Columnas: 15 Verdana, Geneva, sans-serit 25 25                                                                                                    |
| Pregunta<br>Parte de terra que entra no mar.<br>Parte de mar que entra na terra.<br>Val fluvial inundado polo mar.<br>Famoso peñón andaluz.                                                                                                    | Resposta<br>CABO<br>GOLFO<br>RÍA<br>XIBRALTAR                                                                                                    | Parágrafo é correcto      Texto      Columnas: 15      Verdana, Geneva, sans-serif     Definición      Verdana, Geneva, sans-serif     Verdana, Geneva, sans-serif                                                                                                    |
| Pregunta<br>Parte de terra que entra no mar.<br>Parte de mar que entra na terra.<br>Val fluvial inundado polo mar.<br>Famoso peñón andaluz.<br>Lagoa lítoral de auga salgada.                                                                                                    | Resposta<br>CABO<br>GOLFO<br>RIA<br>XIBRALTAR<br>ALBUFEIRA                                                                                                    | Parágrafo é correcto      Texto      Columnas: 15      Verdana, Geneva, sans-serif      Z5       Verdana, Geneva, sans-serif      Verdana, Geneva, sans-serif      Verdana, Geneva, sans-serif                                                                                                    |
| Pregunta<br>Parte de terra que entra no mar.<br>Parte de mar que entra na terra.<br>Val fluvial nundado polo mar.<br>Famoso peñón andaluz.<br>Lagoa litoral de auga salgada.<br>Territorio triangular na desembocadure de un río.                                                                                                    | Resposta<br>CABO<br>GOLFO<br>RIA<br>XIBRALTAR<br>ALBUFEIRA<br>DELTA                                                                                                    | Parágrafo é correcto      Texto     Columnas: 15                                                                                                    |
| Pregunta Parte de terra que entra no mar. Parte de terra que entra no terra. Val fluvial inundado polo mar. Famoso peñón andeluz. Lagoa litoral de auga salgada. Territorio triangular na desembocadura de un río. Mar situado no norte de España.                                                                                                    | Resposta<br>CABO<br>GOLFO<br>RÍA<br>XIBRALTAR<br>ALBUFEIRA<br>DELTA<br>CANTÁBRICO                                                                                                    | Parágrafo é correcto      Texto      Columnas: 15      Verdana, Geneva, sans-serif      Verdana, Geneva, sans-serif      Verdana, Geneva, sans-serif      Verdana, Geneva, sans-serif                                                                                                    |
| Pregunta<br>Parte de terra que entra no mar.<br>Parte de mar que entra na terra.<br>Val fluvial inundado polo mar.<br>Famoso peñón andaluz.<br>Lagoa litoral de auga salgada.<br>Territorio triangular na desembocadura de un río.<br>Mar situado no leste de España.<br>Mar situado no leste de España.                                                                                                    | Resposta<br>CABO<br>GOLFO<br>RÍA<br>XIBRALTAR<br>ALBUFEIRA<br>DELTA<br>CANTÁBRICO<br>MEDITERRÁNEO                                                                                                | Parágrafo é correcto      Texto      Columnas: 15      Verdana, Geneva, sans-serif      Verdana, Geneva, sans-serif      Verdana, Geneva, sans-serif      Verdana, Geneva, sans-serif                                                                                                    |
| Pregunta         Parte de terra que entra no mar.         Parte de mar que entra na terra.         Val fluvial inundado polo mar.         Famoso peñón andaluz.         Lagoa litoral de auga salgada.         Territorio triungular na desemboccadura de un río.         Mar situado no loste de España.         Var situado no leste de España.         Verán una beña as costas españolas.                                                                                                    | Resposta<br>CABO<br>GOLFO<br>RIA<br>XIBALTAR<br>ALBUFEIRA<br>DELTA<br>CANTÁBRICO<br>MEDITERRÁNEO<br>ATLÁNTICO                                                                                    | Parágrafo é correcto<br>Texto<br>Columnas: 15 🔄 Verdana, Geneva, sans-serif 🗾 25 📑<br>Definición<br>Verdana, Geneva, sans-serif 🔟                                                                                                    |
| Pregunta         Parte de terra que entra no mar.         Parte de mar que entra na terra.         Val fluvial inundado polo mar.         Famoso peñón andaluz.         Lagoa litoral de auga salgada.         Territorio triangular na desembocadura de un río.         Mar situado no norte de España.         Céano que baña as costas españolas.         Cal Galcia está a ría de Arces e                                                                                                    | Resposta<br>CABO<br>GOLFO<br>RÍA<br>XIBRALTAR<br>ALBUFEIRA<br>DELTA<br>CANTÁBRICO<br>MEDITERRÁNEO<br>ATLÁNTICO<br>BETANZOS                                                                       | Parágrafo é correcto      Testo     Columnas: 15      Verdana, Geneva, sans-serif     Definición      Verdana, Geneva, sans-serif     Testo      Testo      Test |
| Pregunta         Parte de terra que entra no mar.         Parte de mar que entra na terra.         Val fluvial inundado polo mar.         Famoso peñón andeluz.         Lagoa litoral de auga salgada.         Territorio triangular na desembocadura de un río.         Mar situado no norte de España.         Var situado no leste de España.         Varan que baña as costas españolas.         B. Galicia está a ría de Ares e         An unáis grande de Galicia.                                                                                 | Pesposta<br>CABO<br>GOLFO<br>RÍA<br>XIBURFIRA<br>DELTA<br>DELTA<br>DELTA<br>DELTA<br>CANTÁBRICO<br>MEDITERRÂNEO<br>ATLÁNTICO<br>BETANZOS<br>AROUSA                                               | Parágrafo é correcto      Textu      Columnas: 15      Verdana, Geneva, sans-serif     Verdana, Geneva, sans-serif     Verdana, Geneva, sans-serif     Textu      Textu     |
| Pregunta           Parte de terra que entra no mar.           Parte de mar que entra na terra.           Yal fluvial inundado polo mar.           Famos o peñón andaluz.           Lagoa litoral de auga salgada.           Territorio triangular na desemboccadura de un río.           Mar situado no leste de España.           tréano se baña as costa españolas.           E cíclica está a ría de Ares e           A namás grande de Galicia.           Famos o galego na costa da morte.                                                          | Resposta<br>CABO<br>GOLFO<br>RIA<br>XIBRALTAR<br>ALBUFEIRA<br>DELTA<br>CANTÁBRICO<br>MEDITERRÁNEO<br>ATLÁNTICO<br>BETANZOS<br>AROUSA<br>FISTERRA                                                 | Parágrafo é correcto<br>Texto<br>Columnas: 15 🔄 Verdana, Geneva, sans-serif 🗾 25 📑<br>Definición<br>Verdana, Geneva, sans-serif 🗾                                                                                                    |
| Pregunta           Parte de terra que entra no mar.           Parte de mar que entra na terra.           Val fluvial inundado polo mar.           Famoso peñón andaluz.           Lagoa litoral de auga salgada.           Territorio triangular na desembocadura de un río.           Mar situado no norte de España.           Scéano que baña as costas españolas.           La Galcia está a ría de Arces e           An másis grande de Galicia.           Fames, cabo galego na costa da morte.           Cabo sín. No entre o de Gata e o da Nao. | Pesposta       CABO       GOLFO       RÍA       XIBRALTAR       ALBUFEIRA       DELTA       CANTÁBRICO       MEDITERRÂNEO       ATLÁNTICO       BETANZOS       AROUSA       FISTERRA       PALOS | Parágrafo é correcto<br>Texto<br>Columnas: 15 : Verdana, Geneva, sans-serif 25 :<br>Definición<br>Verdana, Geneva, sans-serif 21 :<br>Texto<br>Texto<br>Definición<br>Definición<br>Definición<br>Definición<br>Definición<br>Definición                                                                                                    |
| Pregunta           Parte de tierra que entra no mar.           Parte de mar que entra na tierra.           Vol fluviai nundado polo mar.           Famoso peñón andeluz.           Lagoa litoral de auga salgada.           Territorio triangular na desemboccadura de un río.           Mar situado no norte de España.           Mar situado no leste de España.           An andei grande de Galcia.           Famos destá aría de Ares e                                                                                                    | Resposta<br>CABO<br>GOLFO<br>RÍA<br>XIBRALTAR<br>ALBUFEIRA<br>DELTA<br>CANTÁBRICO<br>MEDITERRÂNEO<br>ATLÁNTICO<br>BETANZOS<br>AROUSA<br>FISTERRA<br>PALOS<br>ROSAS                               | Parágrafo é correcto      Testo     Columnas: 15 Verdana, Geneva, sans-seri     Definición     Verdana, Geneva, sans-seri     Testo     Testo |

www.webardora.net

## **SECTION 1**

In the "Text" area, we will write the sentence or text that the user will have to find out. Characters with a written accent are accepted, and all letters are in uppercase. Punctuation marks such as periods or commas also take their corresponding cell on the checkerboard.

In field number 2, we will write the definitions, and in field number 3 the words associated with those definitions and that will later provide letters to help us solve the text in field 1. Remember that these words do not necessarily have to appear in the checkerboard, but you can use any word you want your students to learn or practice. Ardora will automatically associate all or some of the characters of each of the words with the

| Ardora                                                      |                   |
|-------------------------------------------------------------|-------------------|
| Texto                                                       |                   |
| NAS COSTAS ESPAÑOLAS PODEMO<br>NUMEROSOS CABOS, RÍAS E GOLF | IS ATOPAR<br>IOS. |
|                                                             |                   |
| Parte de terra que entra no mar.                            | CABO              |
| Parte de mar que entra na terra.                            | GOLFO             |
| Val fluvial inundado polo mar.                              | RÍA               |
| Famoso peñón andaluz.                                       | XIBRALTAR         |
| Lagoa litoral de auga salgada.                              | ALBUFEIRA         |
| Territorio triangular na desembocadura de un río.           | DELTA             |
| Mar situado no norte de España.                             | CANTÁBRICO        |
| Mar situado no leste de España.                             | MEDITERRÁNEO      |
| Océano que baña as costas 💋an es.                           | ATLÁNTICO         |
| En Galicia está a ría de Ares e                             | BETANZOS          |
| A ría máis grande de Galicia.                               | AROUSA            |
| Famoso cabo galego na costa da morte.                       | FISTERRA          |
| Cabo situado entre o de Gata e o da Nao.                    | PALOS             |
| Golfo da costa mediterránea catalá.                         | ROSAS             |
| Cabo da costa mediterránea catalá.                          | CREUS             |
|                                                             |                   |

Double-click on the top white rectangle to enter data and you'll see this pop-up window:

characters to be inserted into the grid. Have in mind that the more words and definitions are made, the more letters will appear in the sentence to be solved.

Once we accept and close this window, we will have the option to select a word with its definition in the table on the left simply by selecting the row and use the red button on the right to delete a word and its definition.

www.webardora.net

## **SECTION 2**

| 2 Seleccione os distintos parámetros para<br>Resaltar letras erróneas           | a actividade |
|---------------------------------------------------------------------------------|--------------|
| Correcto si<br>O parágrafo e definicións soggorrectas<br>O parágrafo é correcto |              |

If you check the box "Highlight wrong letters" (1) when the user types in the words associated to the definitions or any letter in the grid, the wrong letters will be in a different colour. We can choose that colour by clicking on square number (2).

In the "Right if ..." box (3) we will determine if we want to indicate that the activity is considered completed successfully if the students solve both the paragraph and the definitions, (first choice) or just the letters in the grid that make up the sentence (option "paragraph is correct") even if there is some definition left unresolved.

In these rectangles we can find these items:

| Columnas: 15 🚍                     | Verdana, Geneva, sans-serif 2 | 3 |
|------------------------------------|-------------------------------|---|
| Definición<br>Verdana, Geneva, san | 18-serif 4                    |   |
| <b>⊵ <u>⊊</u>6</b> (               | □ <b>□ 7</b>                  |   |

1.-Choose the number of columns in the checkerboard. From a minimum of 4 to a maximum of 67;

www.webardora.net

You must take into account that the more columns, the wider and the less high the grid will be, and by reducing the number of columns the checkerboard will be higher and narrower.

2. 3.- Type and font size respectively for the characters to be entered in the boxes of the grid and also to discover the words associated with the definitions. Consider, once again, that if we increase the size of the letters, the grid size will also increase in width and height; Ardora will automatically resize the rectangle depending on this option.

4. 5.- Type and font size respectively for the definitions that will appear at the bottom of the activity.

The buttons with arrows left and right of the definitions will be not influenced by these fields.

6.-This check box is already well known: By activating it, the activity will become compatible with touch devices such as tablets, smartphones, etc.

7.- Here we will indicate if the rectangle surrounding the activity and the buttons will have rounded corners or not.